## 【スマートフォンからの受講手順】ご使用の端末や接続履歴により、一部手順や操作が異なる場合がございます。

スマートフォンで参加される場合は、画面(スクリーン)を横にしてご使用ください。レッスン中の資料などが見やすくなります。

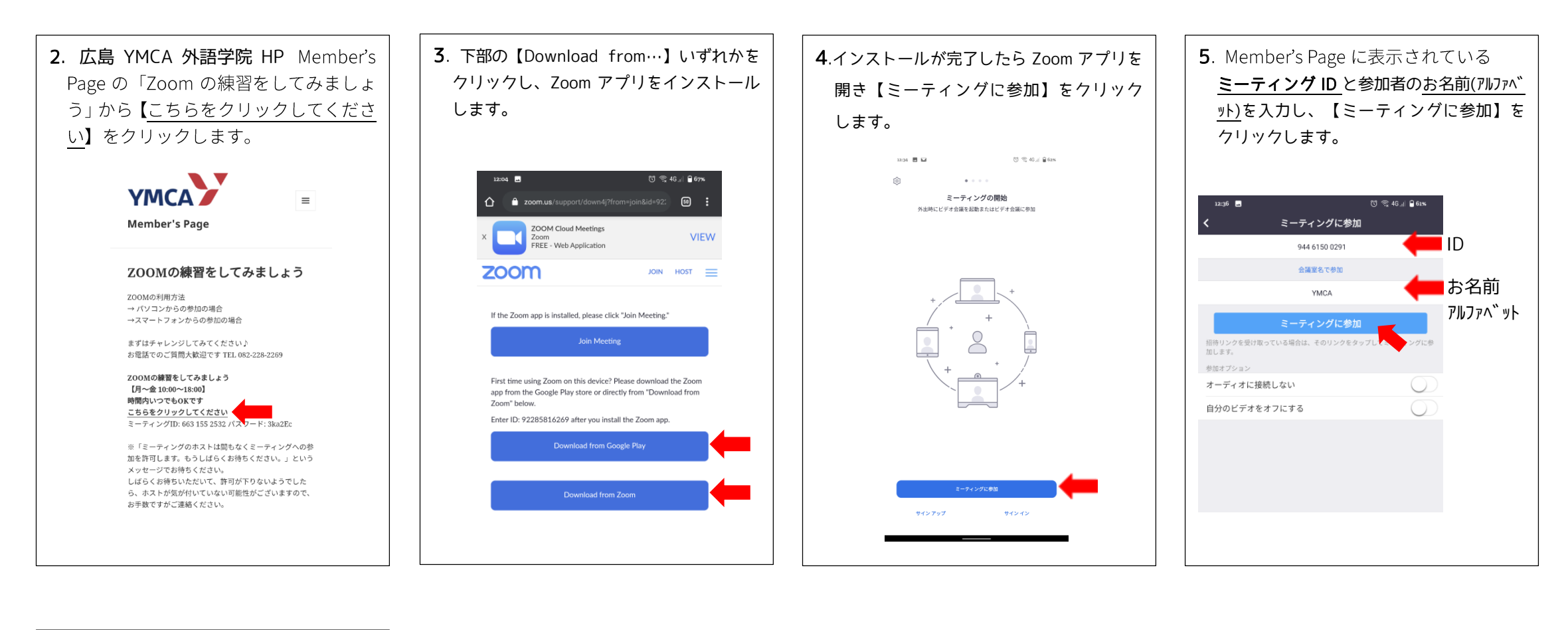

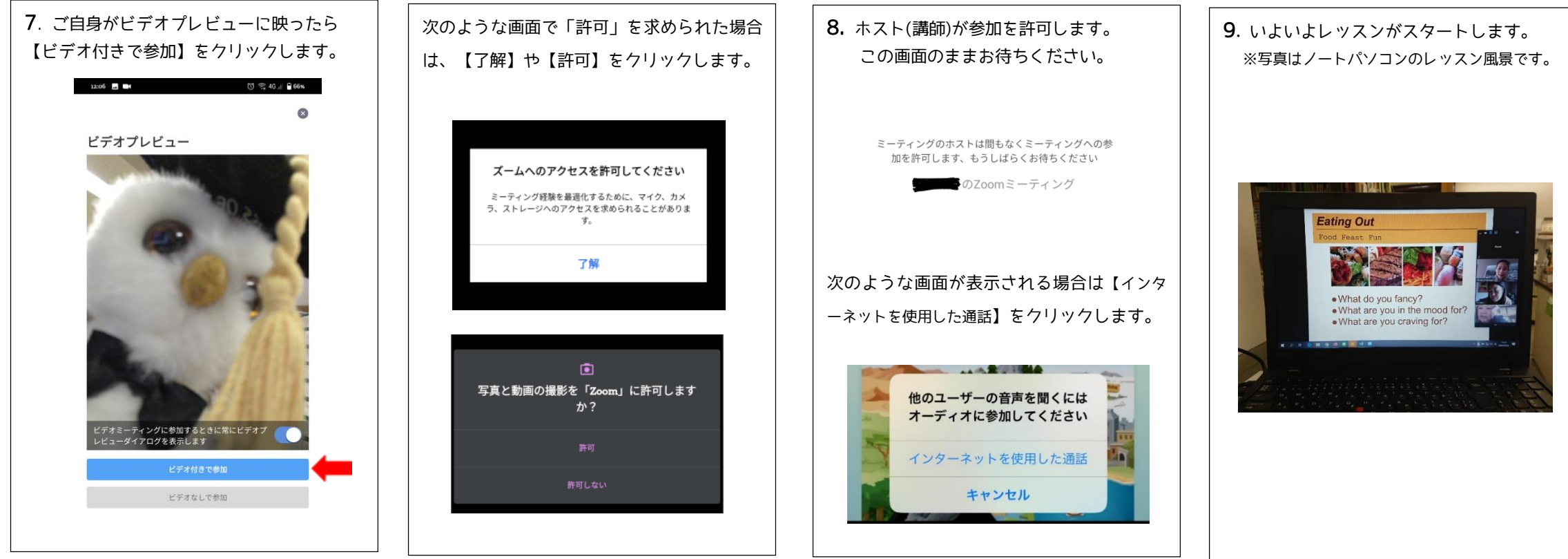

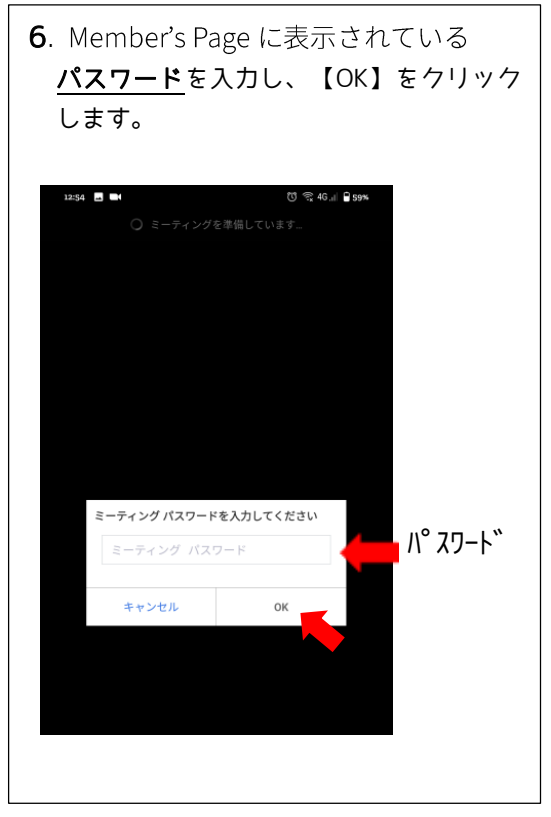

オンラインレッスンの受講は外語学院 HP Member's Page からご在籍クラスの 【こちらをクリックしてください】をク リックします。 Zoom 2回目以降の接続はいくつかの手 順が省略され、スムーズにレッスンを 始めることができます。 ご不明な点はいつでもお問い合わせく ださい。(082-228-2269) 月曜日オンラインレッスン(5月 11日・18日・25日) ★モーニング60 L2/3 11:00~12:00 Aran先生 Meeting ID:854 9396 4110 パスワード: 5PVBRG こちらをクリックしてください。 ★モーニング L6 10:30~12:00 Raechel先生 Meeting ID:854 9396 4110 パスワード: 5PVBRG こちらをクリックしてください。 ポルトガル語入門 14:00~15:00 Angela先生 Meeting ID:854 9396 4110 パスワード: 5PVBRG こちらをクリックしてください。